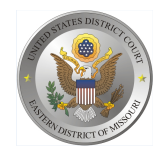

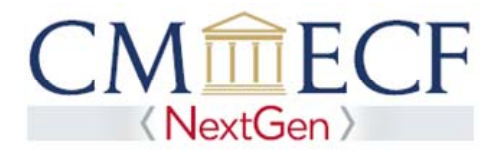

# REQUESTING ATTORNEY REGISTRATION IN PACER FOR MULTI-DISTRICT LITIGATION CASES

On June 3, 2019, the United States District Court for the Eastern District of Missouri upgraded to the next generation (NextGen) of CM/ECF. Before applying, you must have an individual upgraded PACER account (you cannot use a shared PACER account for this process). If your individual PACER account was created prior to August 2014, you must first upgrade your account (see Upgrading Your PACER Account for instructions).

**Requesting Attorney Registration for Multi-District Litigation Cases** 

**STEP 1** Go to the PACER Service Center (PSC) site at https://www.pacer.gov Click on the Manage My Account link.

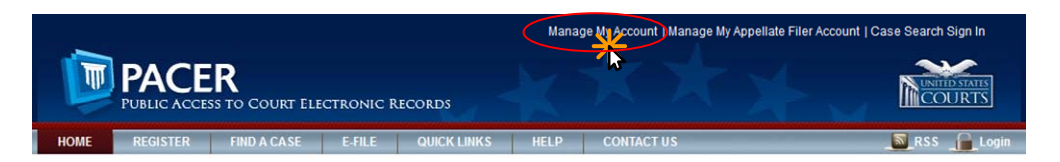

### **STEP 2** Enter your PACER **Username** and **Password.** Click **Login**.

#### MANAGE MY ACCOUNT

Enter your PACER credentials to update personal information, register to e-file, make an online payment, or to perform other account maintenance functions.

| Login                                                                           |                                        |                                        |                                     |                                    |                 |
|---------------------------------------------------------------------------------|----------------------------------------|----------------------------------------|-------------------------------------|------------------------------------|-----------------|
| * Required Information Username *                                               |                                        |                                        |                                     |                                    |                 |
| Password *                                                                      |                                        |                                        |                                     |                                    |                 |
|                                                                                 | Login                                  | Clear                                  | Cancel                              |                                    |                 |
| Nee                                                                             | d an Account?   Forgo                  | ot Your Passwor                        | d?   Forgot User                    | mame?                              |                 |
| NOTICE: This is a restrict<br>prohibited and subject to<br>attempts are logged. | ed government web<br>prosecution under | site for official<br>Title 18 of the U | PACER use only<br>.S. Code. All act | . Unauthorized<br>livities and acc | entry is<br>ess |

**STEP 3** Click the **Maintenance** tab.

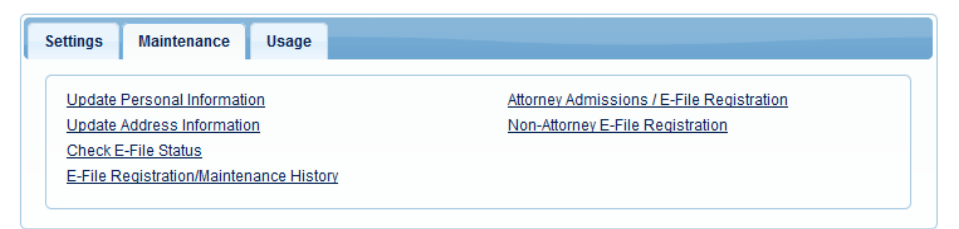

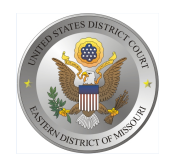

**STEP 4** Click the Attorney Admissions / E-File Registration link.

| Settings Maintenance Usage                                                                                                  |                                                                               |
|----------------------------------------------------------------------------------------------------|-------------------------------------------------------------------------------|
| Update Personal Information<br>Update Address Information<br>Check E-File Status<br>E-File Registration/Maintenance History | Attorney Admissions / E-File Registration<br>Non-Attorney E-File Registration |

**STEP 5** From the **Court Type** list, select U.S. District Courts. From the **Court** list, select Missouri Eastern District Court – NextGen. Click **Next.** 

| Required Information |                                                  |
|----------------------|--------------------------------------------------|
| Court Type *         | U.S. District Courts                             |
| Court *              | Missouri Eastern District Court (test) - NextGen |
|                      |                                                  |

STEP 6 On the "WHAT WOULD YOU LIKE TO APPLY/REGISTER FOR" screen, click the Multi-District Litigation link.

|                       | Attorney Admissions and E-File                                                                                                    |                                                                           |
|-----------------------|----------------------------------------------------------------------------------------------------|---------------------------------------------------------------------------|
|                       | E-File Registration Only                                                                                                    |                                                                           |
|                       | Pro Hac Vice                                                                                                    |                                                                           |
|                       | Multi-District Litigation                                                                                                    |                                                                           |
|                       | Federal Attorney                                                                                                    |                                                                           |
|                       |                                                                                                    |                                                                           |
| Before co             | ntinuing, view the local Policies and Procedures on Electronic Filing for the                                                                                                    | selected cou                                                              |
| thi                   | is court and pro se parties may register as filing users. All filers should be<br>with the Electronic Case Filing Procedures.                                                                                                    | familiar                                                                  |
| Before cont           | inuing, view the local Policies and Procedures for Attorney Admission for th                                                                                                    | ne selected c                                                             |
| AT<br>an<br>Si<br>thi | TORNEY ADMISSION. See WDMO Local Rule 83.5. Persons admitted to<br>id who are in good standing in the courts of the State of Missouri and/or the<br>tates District Court for the District of Kansas may apply for admission to the<br>is court. Persons who have passed the bar exam for the State of Missouri<br>attending the Joint Admission Ceremony with Eastern District of Missouri<br>pring or fall may apply for admission. Attorneys seeking full admission to the<br>must complete and have ready to upload their certificates from two active;<br>publes of the WDMO attorney bar NOTE: When completing the online appr | oractice<br>United<br>e bar of<br>and are<br>in the<br>he court<br>5-year |

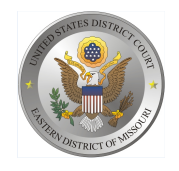

United States District Court Eastern District of Missouri

**STEP 7** On the **"Filer Information"** section, check the acknowledgment that you are submitting the e-filing registration for this individual.

### COMPLETE ALL SECTIONS OF E-FILE REGISTRATION

| Filer Information                                                                   |                                                                                                    |
|-------------------------------------------------------------------------------------|----------------------------------------------------------------------------------------------------|
| * Required Information                                                              |                                                                                                    |
| Role in Court                                                                       | Attorney                                                                                                    |
| Title                                                                               | Select a title or enter your own                                                                                                    |
| Name                                                                                | Julie Meyer                                                                                                    |
| I acknowledge that<br>above. Note: If mo<br>new PACER accound<br>does not already h | It I am submitting the e-file registration for the individual listed<br>re than one individual uses this account, you must create a<br>int for the individual who needs e-filing privileges, if she or he<br>lave one. * |
| Please verify your addre Use a different ad                                         | ss. You may also enter a different address from the one provided for your CSO account.<br>dress. Checking this will clear the address fields below.                                                                      |
| Firm/Office                                                                         | Attorney and Attorney, P.C.                                                                                                    |
| Unit/Department                                                                     |                                                                                                    |
| Address *                                                                           | 100 W. Main St.                                                                                                    |
|                                                                                     | Suite B                                                                                                    |
| Room/Suite                                                                          |                                                                                                    |
| City *                                                                              | Kansas City                                                                                                    |
| State *                                                                             | Missouri                                                                                                    |
| County *                                                                            | JACKSON                                                                                                    |
| Zip/Postal Code *                                                                   | 64108                                                                                                    |
| Country *                                                                           | United States of America                                                                                                    |
| Primary Phone *                                                                     | 816-555-5555                                                                                                    |
| Alternate Phone                                                                     |                                                                                                    |
| Text Phone                                                                          |                                                                                                    |
|                                                                                     |                                                                                                    |

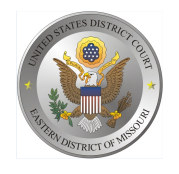

United States District Court Eastern District of Missouri

# **Attorney Bar Information**

**STEP 8** Enter information for any federal courts where you are already admitted. Type the case number for the case that is pending in the Eastern District of Missouri in which you plan to enter your appearance or leave it blank if you plan to file a new case in this district and do not have a case number. Then enter your State Bar information.

| Additional Filer Information             |                                 |
|------------------------------------------|---------------------------------|
| Already Admitted at Court                | MISSOURI WESTERN DISTRICT COURT |
| Court Bar ID                             | MO54321                         |
| Other Names Used                         | Julie Smith                     |
| Multi-District Litigation<br>Case Number | 4:19-cv-100 RWS                 |
| State Bar ID                             | 54321                           |
| State                                    | Missouri                        |

**STEP 9 Delivery Method and Formatting** refers to your preferences as to the method, frequency, and format of all NEFs (Notices of Electronic Filing) received from CM/ECF. If you want your emails to be delivered to an address other than the email you have registered with PACER, you may enter that email address here. You may receive your NEFs Once Per Day (Daily Summery) or At The Time of Filing (One Email per Filing). The most common Email Format requested is HTML but you can select Text if you prefer.

| Delivery Method and Format | ting                                                     |
|----------------------------|----------------------------------------------------------|
| Use a different email.     | Checking this will clear the primary email fields below. |
| Primary Email *            | juliemeyer@gmai.com                                      |
| Confirm Primary Email *    | juliemeyer@gmail.com                                     |
| Email Frequency *          | At The Time of Filing (One Email pe                      |
| Email Format *             | HTML                                                     |

# Click "Next".

| Next Back Reset Cancel |      |      |       |        |
|------------------------|------|------|-------|--------|
|                        | Next | Back | Reset | Cancel |

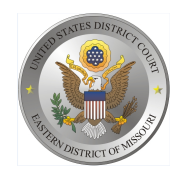

United States District Court Eastern District of Missouri

# PAYMENT INFORMATION

**STEP 10** Optional: Click Add Credit Card or Add ACH Payment.

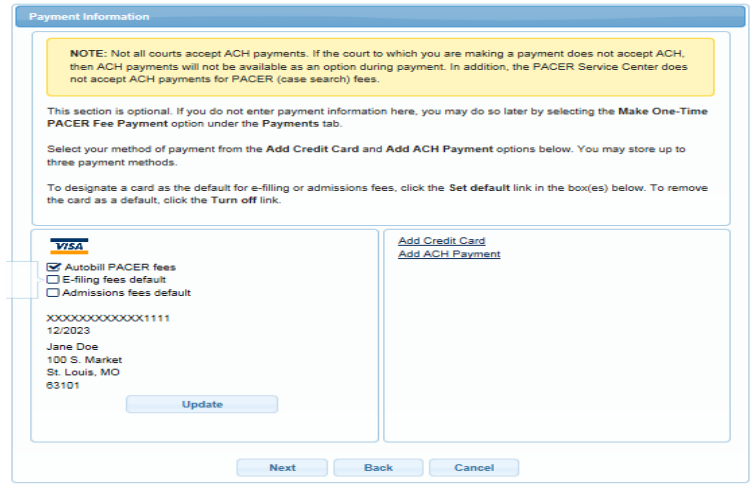

Optional: Enter the payment information. Click Submit.

|                        | KICOVER                  |
|------------------------|--------------------------|
| Account Holder Name *  |                          |
| Card Type *            | Select Card Type         |
| Account Number *       |                          |
| Card Expiration Date * | 01 / 2018 -              |
| Use billing address    |                          |
|                        | ·                        |
| Address                |                          |
| City *                 |                          |
| State *                | Select State             |
| Zip/Postal Code *      |                          |
| Country *              | United States of America |
| Account Nickname       |                          |
|                        |                          |
|                        |                          |

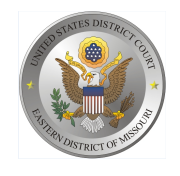

United States District Court

Eastern District of Missouri

**STEP 11** Acknowledge the policies and procedures for attorney e-filers by selecting all the checkboxes. Click **Submit.** 

| <ul> <li>ATTORNEY E-FILING TERMS AND CONDITIONS</li> <li>I agree that a filing or submission made with my judiciary e-filing login and password constitutes my signature for all purposes, including the Federal Rules of Procedure and the local rules of the court(s) where I am filing, and shall have the same force and effect as if I had affixed by signature on a paper document being filed or submitted.</li> <li>I agree that a filing or submission made with my judiciary e-filing login and password constitutes my affirmation that I am admitted to practice in the court(s) where I am filing, or am permitted to make an appearance in those court(s) in accordance with local requirements, and that I am an attorney holding a current and valid license to practice law.</li> <li>I agree to adhere to the local rules, orders, policies, and procedures governing electronic filing promulgated by the court(s) where I have filing privileges.</li> <li>I must pay for any fees incurred for transactions made in CM/ECF in accordance with applicable statutes and fee schedules.</li> <li>I agree to protect the security of my password.</li> <li>I will change my password through my judiciary e-filing account if I suspect it has been compromised and immediately notify the affected courts(s). I am aware that I may be sanctioned for failure to comply with this provision.</li> <li>I agree to maintain my contact information, including email address, mailing address, telephone number(s), and faccimile number. All changes will be made through my judiciary e-filing account.</li> <li>I agree to comply with the Federal Rules of Procedure regarding privacy and redaction and will redact the following personal data identifiers from all documents filed with the court(s) whether filed electronically or in paper, unless otherwise ordered by the court(s): social security numbers and taxpayer identification numbers (the last four digits may be used; minors' names (initials may be used); and financial account numbers identifying property allegedly subject to f</li></ul>  |
|----------------------------------------------------------------------------------------------------|
| <ul> <li>I agree that a filing or submission made with my judiciary e-filing login and password constitutes my signature for all purposes, including the Federal Rules of Procedure and the local rules of the court(s) where I am filing, and shall have the same force and effect as if I had affixed by signature on a paper document being filed or submitted.</li> <li>I agree that a filing or submission made with my judiciary e-filing login and password constitutes my affirmation that I am admitted to practice in the court(s) where I am filing, or am permitted to make an appearance in those court(s) in accordance with local requirements, and that I am an attorney holding a current and valid license to practice law.</li> <li>I agree to adhere to the local rules, orders, policies, and procedures governing electronic filing promulgated by the court(s) where I have filing privileges.</li> <li>I must pay for any fees incurred for transactions made in CM/ECF in accordance with applicable statutes and fee schedules.</li> <li>I agree to protect the security of my password.</li> <li>I will change my password through my judiciary e-filing account if I suspect it has been compromised and immediately notify the affected courts(s). I am aware that I may be sanctioned for failure to comply with this provision.</li> <li>I agree to maintain my contact information, including email address, mailing address, telephone number(s), and facre the following personal data identifiers from all documents filed with the court(s) whethe filed electronically or in paper, unless otherwise ordered by the court(s): social security numbers and taxpayer identification numbers (the last four digits may be used); bith dates (year of bith may be used); minors' names (initials may be used); and financial account numbers identifying property allecedly subject to forleture in a forfeiture proceeding). Filers, and not the court(s), are solely responsible</li> <li>I dere to acknowledge that you have read and agree to the local requirements for the court in whi</li></ul> |
| <ul> <li>Click here to acknowledge that you have read and agree to the terms and conditions above, and this constitutes y signature for registration.</li> <li>Click here to acknowledge that you have read and agree to the local requirements for the court in which you are registering. <u>Click here to view local Court Policies and Procedures</u>.</li> </ul>                                                                                                    |
| signature for registration. * Click here to acknowledge that you have read and agree to the local requirements for the court in which you are registering. <u>Click here to view local Court Policies and Procedures</u> . *                                                                                                    |
| Click here to acknowledge that you have read and agree to the local requirements for the court in which you are registering. <u>Click here to view local Court Policies and Procedures</u> . *                                                                                                    |
| registering, <u>click here to view local court Policies and Procedures.</u> "                                                                                                    |
|                                                                                                    |

# STEP 12 Click Done.

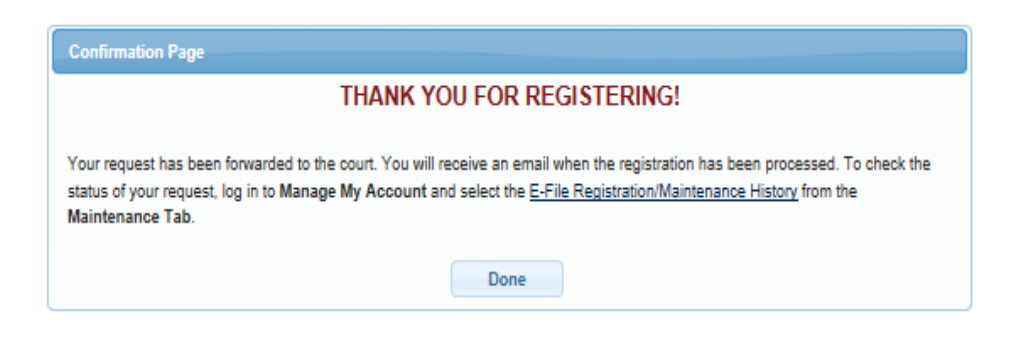